# Le tableau croisé dynamique très simple à utiliser

Un tableau croisé dynamique ou TDC est un excellent moyen d'organiser nos données. Un TCD nous permet de préciser quelles informations nous voulons afficher et comment les afficher.

### Création du tableau croisé dynamique

Les procédures suivantes se basent sur le fichier Excel (« le tableau croisé dynamique.xlsx ») qui présente ces informations.

|    | А | В          | С                      | D                        | E            | F             | G        |
|----|---|------------|------------------------|--------------------------|--------------|---------------|----------|
| 1  |   |            | https://www.tutoderien | .com/le-tableau-croise-c | dynamique-tr | es-simple-a-u | tiliser/ |
| 2  |   |            |                        |                          |              |               |          |
| 3  |   | Date 💌     | Catégorie 🛛 💌          | Dépense 🛛 🝸              | QUI 👻        | Combie 💌      |          |
| 4  |   | 2018-09-19 | Sport                  | Salle de gyme            | BOB          | 19,99€        |          |
| 5  |   | 2018-10-17 | Habitation             | électricité              | Papa         | 56,00€        |          |
| 6  |   | 2018-10-08 | Loisir                 | sortie avec les amis     | BOB          | 20,00€        |          |
| 7  |   | 2018-10-16 | Alimentation           | de la viande             | Maman        | 16,00€        |          |
| 8  |   | 2018-11-13 | Sport                  | Salle de gyme            | BOB          | 19,99€        |          |
| 9  |   | 2018-09-30 | Transport              | Bus                      | BOB          | 2,50€         |          |
| 10 |   | 2018-10-12 | Habitation             | Loyer                    | Papa         | 800,00€       |          |
| 11 |   | 2018-10-20 | Transport              | Bus                      | BOB          | 2,50€         |          |
| 12 |   | 2018-09-22 | Sport                  | chaussure de course      | BOB          | 60,00€        |          |
| 13 |   | 2018-10-04 | Transport              | Bus                      | BOB          | 2,50€         |          |
| 14 |   | 2018-09-29 | Habitation             | Loyer                    | Maman        | 800,00€       |          |
| 15 |   | 2018-10-23 | Sport                  | Salle de gyme            | BOB          | 19,99€        |          |
| 16 |   | 2018-09-29 | Alimentation           | courses de la semaine    | Papa         | 95,00€        |          |
| 17 |   | 2018-10-16 | Alimentation           | courses de la semaine    | Maman        | 110,00€       |          |
| 18 |   | 2018-09-29 | Alimentation           | une salade               | Maman        | 4,99 €        |          |
| 19 |   | 2018-10-14 | Loisir                 | cinéma                   | BOB          | 12,00€        |          |
| 20 |   | 2018-10-24 | Loisir                 | livre                    | Papa         | 20,00€        |          |
| 21 |   | 2018-11-01 | Habitation             | Loyer                    | Papa         | 800,00€       |          |
| 22 |   | 2018-09-21 | Transport              | Bus                      | BOB          | 2,50€         |          |
| 23 |   | 2018-10-07 | Alimentation           | courses de la semaine    | Papa         | 112,65€       |          |
| 24 |   | 2018-10-23 | Sport                  | une veste                | BOB          | 54,00€        |          |
| 25 |   | 2018-10-09 | Alimentation           | courses de la semaine    | Maman        | 120,00€       |          |
| 26 |   | 2018-09-26 | Habitation             | électricité              | Papa         | 56,00€        |          |
| 27 |   | 2018-09-26 | Habitation             | Gas                      | Papa         | 10,00€        |          |
| 28 |   | 2018-10-20 | Transport              | Bus                      | BOB          | 2,50€         |          |
| 29 |   | 2018-10-20 | Transport              | Bus                      | BOB          | 2,50€         |          |
| 30 |   | 2018-10-26 | Transport              | train                    | Maman        | 15,00€        |          |
| 31 |   | 2018-09-25 | Alimentation           | des boissons             | Papa         | 4,99€         |          |
| 32 |   | 2018-10-08 | Sport                  | une montre               | BOB          | 98,00€        |          |
| 33 |   | 2018-09-17 | Loisir                 | film                     | Papa         | 16,99€        |          |
| 34 |   | 2018-10-12 | Loisir                 | jeux                     | BOB          | 45,00€        |          |
| 35 |   | 2018-10-22 | Alimentation           | Pain                     | Maman        | 1,98€         |          |

Pour débuter on sélectionne n'importe quelle cellule contenant des données et on sélectionne ensuite Insertion -> Tableau croisé dynamique.

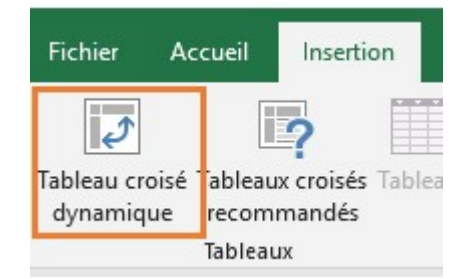

Une fenêtre s'ouvre et automatiquement la plage nommée Tableau1 (les cellules B3 à F35) devient notre source de données.

| Créer un tableau croisé  | dynamique                | ? | × |
|--------------------------|--------------------------|---|---|
| Choisissez les données à | analyser                 |   |   |
| Sélectionner un tab      | leau ou une plage        |   |   |
| <u>T</u> ableau/Plage :  | Tableau1                 |   | Ť |
| O Utiliser une source of | de données externes      |   |   |
| Choisir la conr          | nexion                   |   |   |
| Nom de la conn           | exion :                  |   |   |
| 🔘 Utiliser le modèle de  | e données de ce classeur |   |   |
|                          |                          |   |   |

| Puis nous devons<br>choisir<br>l'emplacement . Ici       | Choisissez l'emplacemen<br><u>N</u> ouvelle feuille de<br><u>F</u> euille de calcul exi | it de votre rapport de t<br>calcul<br>stante                              | ableau croisé | dynamique — |
|----------------------------------------------------------|-----------------------------------------------------------------------------------------|---------------------------------------------------------------------------|---------------|-------------|
| on choisit la cellule J3<br>sur la feuille<br>existante. | Emp <u>l</u> acement :<br>Indiquez si vous souhait<br>Ajouter ces donnée                | Feuil1!\$J\$3<br>ez analyser plusieurs ta<br>s au <u>m</u> odèle de donné | ables<br>res  | Ť           |
|                                                          |                                                                                         |                                                                           | OK            | Annuler     |

#### En cliquant OK l'interface du TCD s'affiche.

| J          | к                            | L              | м | N | 0 | p | Q | R |    | Champs de t                            | ableau crois 🔻 🗙                |
|------------|------------------------------|----------------|---|---|---|---|---|---|----|----------------------------------------|---------------------------------|
|            |                              |                |   |   |   |   |   |   |    | Choisissez les champs                  | à inclure dans le rapport : 🚺 🔹 |
| Tables     |                              |                |   |   |   |   |   |   |    | Rechercher                             | ٩                               |
| Tablea     | u croise dyn                 | amiquel        |   |   |   |   |   |   |    | Date Date                              |                                 |
| Pour génér | er un rappo<br>dans la liste | rt, choisissez |   |   |   |   |   |   |    | Dépense                                |                                 |
| de table   | au croisé dy                 | namique        |   |   |   |   |   |   |    |                                        |                                 |
|            |                              |                |   |   |   |   |   |   |    |                                        |                                 |
|            |                              |                |   |   |   |   |   |   |    |                                        |                                 |
|            |                              |                |   |   |   |   |   |   |    | Faites glisser les cham<br>ci-dessous: | ps dans les zones voulues       |
|            |                              |                |   |   |   |   |   |   |    | ♥ Filtres                              | III Colonnes                    |
|            |                              |                |   |   |   |   |   |   |    |                                        |                                 |
|            |                              |                |   |   |   |   |   |   |    |                                        |                                 |
|            |                              |                |   |   |   |   |   |   |    |                                        |                                 |
|            |                              |                |   |   |   |   |   |   |    | I Lignes                               | $\Sigma$ Valeurs                |
|            |                              |                |   |   |   |   |   |   |    |                                        |                                 |
|            |                              |                |   |   |   |   |   |   |    |                                        |                                 |
|            |                              |                |   |   |   |   |   |   |    |                                        |                                 |
|            |                              |                |   |   |   |   |   |   | -U |                                        |                                 |
|            |                              |                |   |   |   |   |   |   |    |                                        |                                 |

#### Mise en place des données dans le tableau croisé dynamique

Avant de continuer il faut savoir que chaque colonne de nos données correspond à un champ dans un TCD. Et ces champs peuvent être glissés dans une des 4 zones du TCD.

Quand le champ QUI est glissé dans la zone Lignes, il apparait comme ceci :

| OUL | * |
|-----|---|
|     |   |
|     |   |
|     |   |
|     |   |
|     |   |
|     |   |
|     |   |
|     |   |
|     |   |

| <b>T</b> Filtres | III Colonnes     |
|------------------|------------------|
|                  |                  |
|                  |                  |
|                  |                  |
|                  |                  |
| E Lignes         | $\Sigma$ Valeurs |
|                  |                  |
|                  |                  |
|                  |                  |
|                  |                  |
|                  |                  |

Désormais on peut voir que notre TCD a changé car il affiche les noms de notre base de données dans les lignes du TCD

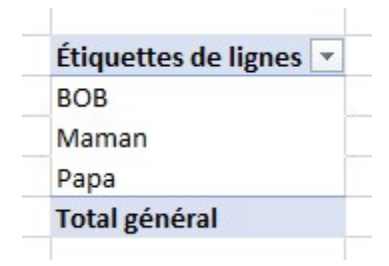

Si on déplace le QUI dans la zone Colonnes on voit que les noms ne sont plus mis l'un dessous de l'autre mais les uns à côté des autres

| III Colonnes |    | Étiquettes de co | olonnes 💌 |      |               |
|--------------|----|------------------|-----------|------|---------------|
| QUI          | ¥. | BOB              | Maman     | Papa | Total général |
|              |    |                  |           |      |               |
|              |    |                  |           |      |               |
|              |    |                  |           |      |               |
|              |    |                  |           |      |               |
|              |    |                  |           |      |               |

#### Calculer les champs.

Désormais nous allons voir ce qui se passe si nous plaçons le champ QUI dans la zone Valeurs de notre TCD.

le TCD va créer un nouveau champ qui compte le nombre d'entrées qu'il y a dans notre exemple 32

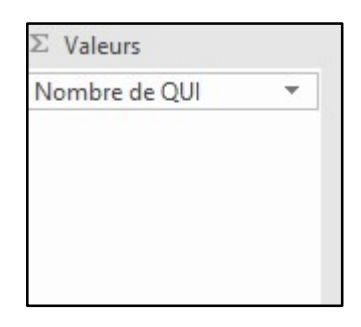

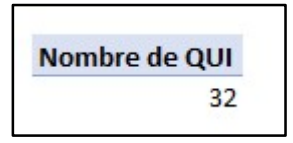

Par contre si nous voulons afficher le nombre d'entrées par personne, nous pouvons aussi placer un nouveau Qui dans la zone Valeurs comme suit :

| Lignes |   | $\Sigma$ Valeurs |  |
|--------|---|------------------|--|
| QUI    | + | Nombre de QUI    |  |
|        |   |                  |  |
|        |   |                  |  |
|        |   |                  |  |
|        |   |                  |  |

Désormais nous pouvons voir combien d'entrées par personne il y a.

Étiquettes de lignesNombre de QUIBOB15Maman7Papa10Total général32

Une autre information qu'on peut afficher c'est le total des dépenses par personne.

Pour ce faire nous allons simplement déplacer le champ Combien dans la zone Valeurs comme suit :

Si vous n'avez pas un Excel récent, il se peut que le terme « Nombre de Combien » s'affiche au lieu de « Somme de Combien » et voici comment ceci apparait :

| Nombre de Combien | - |
|-------------------|---|

| Étiquettes de lignes 💌 N | Nombre de QUI Nombre | de Combien |
|--------------------------|----------------------|------------|
| BOB                      | 15                   | 15         |
| Maman                    | 7                    | 7          |
| Рара                     | 10                   | 10         |
| Total général            | 32                   | 32         |

Si tel est le cas, il faut cliquer sur la petite flèche du bas de notre champ dans Valeurs champs

| T          | Υ<br>Ξ<br>Ξ         | Descendre<br>Déplacer a<br>Déplacer à<br>Déplacer d<br>Déplacer d<br>Déplacer d               | u dé <u>b</u> ut<br>la fin<br>lans la zone Filtre du rapport<br>lans la zone Étiquettes de lignes<br>lans la zone Étiquettes de colonnes<br>lans la zone Valeurs                                                                       |
|------------|---------------------|-----------------------------------------------------------------------------------------------|----------------------------------------------------------------------------------------------------|
|            | X                   | Supprimer                                                                                     | le champ                                                                                                    |
| QU         |                     |                                                                                               | Nombre de Combien 💌                                                                                                    |
|            | ?                   | ×                                                                                             |                                                                                                    |
|            |                     |                                                                                               |                                                                                                    |
|            |                     |                                                                                               |                                                                                                    |
| ıtiliser p | oour r              | ésumer                                                                                        |                                                                                                    |
|            | T<br>Q<br>tiliser p | T I<br>T<br>T<br>T<br>T<br>T<br>T<br>T<br>T<br>T<br>T<br>T<br>T<br>T<br>T<br>T<br>T<br>T<br>T | ▼ Descendre   Déplacer a   Déplacer a   ■ Déplacer a   ■ Déplacer a   ■ Déplacer a   ■ Déplacer a   ■ Déplacer a   ■ Déplacer a   ■ Déplacer a   ■ Déplacer a   ■ X   Supprimer QU   ● Paramètre   a Y   x X   stiliser pour résumer X |

Faite

cī-d€

Monter

Et on fait OK pour voir :

| Étiquettes de lignes | Nombre de QUI Som | nme de Combien |
|----------------------|-------------------|----------------|
| BOB                  | 15                | 363,97         |
| Maman                | 7                 | 1067,97        |
| Рара                 | 10                | 1971,63        |
| Total général        | 32                | 3403,57        |

Voila, nous avons désormais la somme qui est affichée. Par contre si nous voulons changer cela en monétaire il faut retourner dans l'option des champs puis dans le bouton Format de nombre et le changer en monétaire

| om personnalisé :                                                                             | Somm               | e de Combien                    |                  |      |
|-----------------------------------------------------------------------------------------------|--------------------|---------------------------------|------------------|------|
| Synthèse des valeur                                                                           | rs par             | Afficher les valeurs            |                  |      |
| Dácumar la champ                                                                              | de vale            | ur nar                          |                  |      |
| Choisissez le type d<br>données du champ                                                      | e calcu<br>sélecti | l que vous souhaitez ul<br>onné | tiliser pour rés | sume |
| Choisissez le type d<br>données du champ<br>Somme                                             | e calcu<br>sélecti | I que vous souhaitez ut<br>onné | tiliser pour rés | sume |
| Choisissez le type d<br>données du champ<br>Somme<br>Nombre<br>Movenne                        | e calcu<br>sélecti | I que vous souhaitez ut<br>onné | tiliser pour rés | sume |
| Choisissez le type d<br>données du champ<br><u>Somme</u><br>Nombre<br>Moyenne<br>Max.         | e calcu<br>sélecti | I que vous souhaitez ut<br>onné | tiliser pour rés | sume |
| Choisissez le type d<br>données du champ<br><u>Somme</u><br>Nombre<br>Moyenne<br>Max.<br>Min. | e calcu<br>sélecti | I que vous souhaitez ut<br>onné | tiliser pour rés | sume |

| ormat de cellule                                                                                                    |                                                                                                    | ?                    |
|----------------------------------------------------------------------------------------------------|----------------------------------------------------------------------------------------------------|----------------------|
| lombre                                                                                                    |                                                                                                    |                      |
| Eatégorie :<br>Standard<br>Nombre<br>Monétaire<br>Comptabilité<br>Date<br>Heure<br>Pourcentage<br>Fraction<br>Scientifique<br>Texte<br>Spécial<br>Personnalisée | Exemple<br>1.067,97 €<br>Nombre de <u>d</u> écimales : 2 ÷<br>Sy <u>m</u> bole : €<br>Nombres négatifs :<br><b>1.234,10 €</b><br>-1.234,10 €<br>-1.234,10 € |                      |
| es formats Monéta<br>Comptabilité pour                                                                                                    | aire sont utilisés pour des valeurs monétaires générales.<br>aligner les décimaux dans une colonne.                                                         | Utilisez les formats |

Voila désormais la somme est affichée en monétaire.

| Étiquettes de lignes 💌 N | lombre de QUI Somi | me de Combien |
|--------------------------|--------------------|---------------|
| BOB                      | 15                 | 363,97€       |
| Maman                    | 7                  | 1.067,97€     |
| Рара                     | 10                 | 1.971,63€     |
| Total général            | 32                 | 3.403,57€     |

### Ajouter un filtre à notre tableau croisé dynamique

Désormais nous allons placer un filtre qui nous permettra d'afficher uniquement les résultats filtrés. Pour faire cela nous allons simplement placer le critère de filtre dans la zone filtre. Dans notre exemple nous allons placer le champ Catégorie dans la zone Filtre.

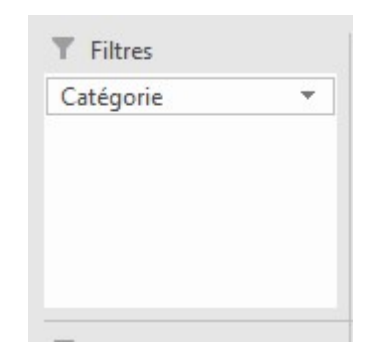

| Comme vous avez   | Catégorie           | (Tous)           | -       |               |
|-------------------|---------------------|------------------|---------|---------------|
| pu le voir il y a |                     |                  |         |               |
| en haut de notre  | Étiquettes de ligne | es 💌 Nombre de O | UI Somn | ne de Combien |
| TCD.              | BOB                 |                  | 15      | 363,97€       |
|                   | Maman               |                  | 7       | 1.067,97€     |
|                   | Papa                |                  | 10      | 1.971,63€     |
|                   | Total général       |                  | 32      | 3.403,57€     |

Et nous pouvons désormais filtrer les données selon la catégorie sélectionnée. Donc si je filtre sur Loisir on voit qu'il y a deux personnes qui ont des dépenses dans la catégorie loisir.

Bob a effectué 3 dépenses de loisir pour un total de 77€ et Papa a effectué 2 dépenses dans la catégorie Loisir pour 36.99€ et ensemble ils ont dépensé 113.99€ en loisir.

| Catégorie           | Loisir        | Τ.       |               |
|---------------------|---------------|----------|---------------|
| Étiquettes de ligne | s 💌 Nombre de | QUI Somm | ne de Combien |
| BOB                 |               | 3        | 77,00€        |
| Papa                |               | 2        | 36,99€        |
| Total général       |               | 5        | 113,99€       |

Une autre méthode de filtre est d'ajouter des segments mais ils sont uniquement disponibles dans les versions Excel 2013 et plus

Pour cela il suffit de retirer le filtre et d'aller dans analyse et sélectionner insérer un segment.

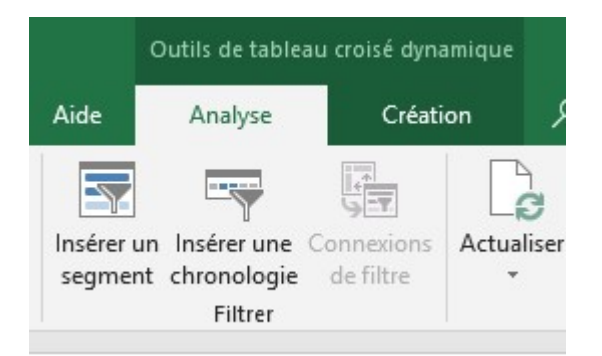

Sélectionner le filtre voulu dans notre exemple catégorie

| ? | > |
|---|---|
|   |   |
|   |   |
|   |   |
|   |   |
|   |   |
|   |   |
|   |   |
|   |   |
|   |   |
|   |   |
|   |   |
|   | ? |

Et désormais nous avons des segments qui nous servent de filtre

¥=

Catégorie

Alimentation

Habitation

Loisir

Sport

Transport

×

### Regrouper des données dans le tableau croisé dynamique.

Désormais nous allons voir comment regrouper des données dans un TCD. Pour cela nous allons retirer le champ QUI de notre zone Lignes et placer la date

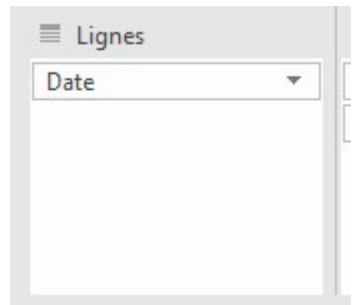

Il se peut que vous voyiez le libellé Mois au dessus de Date. Il suffit alors de glisser le libellé Mois en dehors de la section Champs de TCD pour ne voir que Date dans la zone Lignes. Désormais nous avons toutes les dates qui sont affichées sur la ligne. Et nous voulons les regrouper par mois. Pour ceci, sélectionner une des dates affichées et faites un clic droit puis sélectionner grouper

Sélectionner uniquement le mois et faite OK

| <u>k</u>                                       |                 | -          |         |
|------------------------------------------------|-----------------|------------|---------|
| Grouper                                        |                 | ?          | ×       |
| Automatique                                    |                 |            |         |
| <mark>⊘</mark> <u>D</u> ébut :                 | 17-09-2018      |            |         |
| <u> </u>                                       | 14-11-2018      |            |         |
| Par                                            |                 |            |         |
| Secondes<br>Minutes<br>Heures<br>Jours<br>Mois |                 | 0.10.10.10 |         |
| Trimestres<br>Années                           |                 |            | ÷       |
| 1                                              | Nombre de jours | : 1        | L.      |
|                                                |                 |            | - Indee |

| 25-se           | Cali     | bri + 11 + A* A* 🖙 + 96 000                                                                                | = |
|-----------------|----------|----------------------------------------------------------------------------------------------------|---|
| 26-se<br>29-se, | G        | $I \equiv \textcircled{2} \cdot \underline{A} \cdot \blacksquare \cdot \cancel{3}  \cancel{3}  \cancel{3}$ |   |
| 30-se           | -        |                                                                                                    |   |
| 04-oc           |          | Copier                                                                                                    |   |
| 07-oc           | 8-<br>0- | Fo <u>r</u> mat de cellule                                                                                 |   |
| 08-oc           | De       | Actualiser                                                                                                 |   |
| 09-oc           |          | Trier                                                                                                    |   |
| 12-oc           |          | Tilei                                                                                                    |   |
| 14-oc           |          | Filtrer                                                                                                    | ⇒ |
| 16-oc           | ~        | So <u>u</u> s-total de « Date »                                                                            |   |
| 17-oc           |          | Développer/Réduire                                                                                         | • |
| 20-oc           | - E      | Grouper                                                                                                    |   |
| 22-oc           |          | Groupen                                                                                                    |   |
| 23-oc           | 2E       | Di <u>s</u> socier                                                                                         |   |
| 24-oc           |          | Déplacer                                                                                                   | Þ |
| 26-oc           | ×        | Supprimer « Date »                                                                                         |   |
| 01-no           | 12       | Daramètrer de champ                                                                                        |   |
| 13-no           | 60       | <u>r</u> arametres de champ                                                                                |   |
| Total           |          | Options du tableau croisé dynamique                                                                        |   |
|                 |          | Masquer la liste de champs                                                                                 |   |

Voila désormais nous avons uniquement les mois qui s'affiche.

| Étiquettes de lignes 💌 N | ombre de QUI Som | me de Combien |
|--------------------------|------------------|---------------|
| sept                     | 11               | 1.072,96€     |
| oct                      | 19               | 1.510,62€     |
| nov                      | 2                | 819,99€       |
| Total général            | 32               | 3.403,57€     |

### Placer les informations sur plusieurs lignes

Pour placer des informations sur plusieurs lignes il suffit de glisser les éléments les uns en dessous des autres comme suit :

| Mois      |  |
|-----------|--|
| Catégorie |  |
| Dépense   |  |

Et nous avons toutes les informations qui s'affichent dans notre TCD

| Etiquettes de lignes 🔄 Nomb | ore de QUI Son | nme de Combien |
|-----------------------------|----------------|----------------|
| 🗏 sept                      | 11             | 1.072,96€      |
| Alimentation                | 3              | 104,98€        |
| courses de la semain        | 1              | 95,00€         |
| des boissons                | 1              | 4,99€          |
| une salade                  | 1              | 4,99€          |
| Habitation                  | 3              | 866,00€        |
| électricité                 | 1              | 56,00€         |
| Gas                         | 1              | 10,00€         |
| Loyer                       | 1              | 800,00€        |
| Loisir                      | 1              | 16,99€         |
| film                        | 1              | 16,99€         |
| Sport                       | 2              | 79,99€         |
| chaussure de course         | 1              | 60,00€         |
| Salle de GYM                | 1              | 19,99€         |
| Transport                   | 2              | 5,00€          |
| Bus                         | 2              | 5,00€          |
| ⊡ oct                       | 19             | 1.510,62€      |
| Alimentation                | 5              | 360,63€        |
| courses de la semain        | з              | 342,65€        |
| de la viande                | 1              | 16,00€         |
| Pain                        | 1              | 1,98€          |
| Habitation                  | 2              | 856,00€        |
| électricité                 | 1              | 56,00€         |
| Loyer                       | 1              | 800,00€        |
| Loisir                      | 4              | 97,00€         |
| cinéma                      | 1              | 12,00€         |
| jeux                        | 1              | 45,00€         |
| livre                       | 1              | 20,00€         |
| sortie avec les amis        | 1              | 20,00€         |
| Sport                       | 3              | 171,99€        |
| Salle de GYM                | 1              | 19,99€         |
| une montre                  | 1              | 98,00€         |
| une veste                   | 1              | 54,00€         |
| Transport                   | 5              | 25,00€         |
| Bus                         | 4              | 10,00€         |
| train                       | 1              | 15,00€         |
| nov                         | 2              | 819,99€        |
| Habitation                  | 1              | 800,00€        |
| Loyer                       | 1              | 800,00€        |
| Sport                       | 1              | 19,99€         |
| Salle de GYM                | 1              | 19,99€         |
| Total général               | 32             | 3,403.57€      |

Et tout se regroupe par mois, par catégorie et par dépense dans notre TCD.

On peut réduire les détails en cliquant sur le bouton moins (-) à gauche d'un item.-

\_ Osept Alimentation .

Désormais les détails du mois de Septembre ne s'affichent plu.

| Étiquettes de lignes  | • Nombre de |  |
|-----------------------|-------------|--|
| ± sept                |             |  |
| <b>□</b> oct          |             |  |
| Alimentation          |             |  |
| courses de la semaine |             |  |
| de la viande          |             |  |
| Pain                  |             |  |

Si nous voulons afficher les informations par personne on positionne les éléments suivants dans les zones spécifiques.

| Filtres                       |        | III Colonnes                  |   |
|-------------------------------|--------|-------------------------------|---|
|                               |        | QUI                           | • |
|                               |        |                               |   |
| E Lignes                      |        | $\Sigma$ Valeurs              |   |
| ■ Lignes<br>Mois              | Ŧ      | Σ Valeurs<br>Somme de Combien | Ŧ |
| ■ Lignes<br>Mois<br>Catégorie | •<br>• | Σ Valeurs<br>Somme de Combien | Ŧ |

| Somme de Combien Étiquettes d | le colonnes 💌 |           |           |               |
|-------------------------------|---------------|-----------|-----------|---------------|
| Étiquettes de lignes 🛛 💌 BOB  |               | Maman     | Papa      | Total général |
| <b>∃ sept</b>                 | 84,99€        | 804,99€   | 182,98€   | 1.072,96€     |
| ⊟oct                          | 258,99€       | 262,98€   | 988,65€   | 1.510,62€     |
| Alimentation                  |               | 247,98€   | 112,65€   | 360,63€       |
| courses de la semaine         |               | 230,00€   | 112,65€   | 342,65€       |
| de la viande                  |               | 16,00€    |           | 16,00€        |
| Pain                          |               | 1,98€     |           | 1,98€         |
| Habitation                    |               |           | 856,00€   | 856,00€       |
| électricité                   |               |           | 56,00€    | 56,00€        |
| Loyer                         |               |           | 800,00€   | 800,00€       |
| 🗏 Loisir                      | 77,00€        |           | 20,00€    | 97,00€        |
| cinéma                        | 12,00€        |           |           | 12,00€        |
| jeux                          | 45,00€        |           |           | 45,00€        |
| livre                         |               |           | 20,00€    | 20,00€        |
| sortie avec les amis          | 20,00€        |           |           | 20,00€        |
| ■ Sport                       | 171,99€       |           |           | 171,99€       |
| Salle de GYM                  | 19,99€        |           |           | 19,99€        |
| une montre                    | 98,00€        |           |           | 98,00€        |
| une veste                     | 54,00€        |           |           | 54,00€        |
| ■ Transport                   | 10,00€        | 15,00€    |           | 25,00€        |
| Bus                           | 10,00€        |           |           | 10,00€        |
| train                         |               | 15,00€    |           | 15,00€        |
| <b>⊟ nov</b>                  | 19,99€        |           | 800,00€   | 819,99€       |
| Habitation                    |               |           | 800,00€   | 800,00€       |
| Loyer                         |               |           | 800,00€   | 800,00€       |
| ■ Sport                       | 19,99€        |           |           | 19,99€        |
| Salle de GYM                  | 19,99€        |           |           | 19,99€        |
| Total général                 | 363,97€       | 1.067,97€ | 1.971,63€ | 3.403,57€     |

Et voila nous avons les dépenses par mois, par catégorie et par personne.

## Changer facilement le rapport dans un tableau croisé dynamique.

Vous voulez changer rapidement votre rapport de TCD ; c'est très simple. Placer le champ Qui tout en haut dans la zone Lignes et place le champs Mois (ou Date) dans la zone Colonnes pour voir ceci :

| Somme de Combien Étiquett     | es de colonnes 💌 |           |         |               |
|-------------------------------|------------------|-----------|---------|---------------|
| Étiquettes de lignes 🛛 💌 sept |                  | oct       | nov     | Total général |
| BOB                           | 84,99€           | 258,99€   | 19,99€  | 363,97€       |
| 🗏 Loisir                      |                  | 77,00€    |         | 77,00€        |
| cinéma                        |                  | 12,00€    |         | 12,00€        |
| jeux                          |                  | 45,00€    |         | 45,00€        |
| sortie avec les amis          |                  | 20,00€    |         | 20,00€        |
| ■ Sport                       | 79,99€           | 171,99€   | 19,99€  | 271,97€       |
| chaussure de course           | 60,00€           |           |         | 60,00€        |
| Salle de GYM                  | 19,99€           | 19,99€    | 19,99€  | 59,97€        |
| une montre                    |                  | 98,00€    |         | 98,00€        |
| une veste                     |                  | 54,00€    |         | 54,00€        |
| Transport                     | 5,00€            | 10,00€    |         | 15,00€        |
| Bus                           | 5,00€            | 10,00€    |         | 15,00€        |
| ■ Maman                       | 804,99€          | 262,98€   |         | 1.067,97€     |
| Alimentation                  | 4,99€            | 247,98€   |         | 252,97€       |
| courses de la semaine         |                  | 230,00€   |         | 230,00€       |
| de la viande                  |                  | 16,00€    |         | 16,00€        |
| Pain                          |                  | 1,98€     |         | 1,98€         |
| une salade                    | 4,99€            |           |         | 4,99€         |
| Habitation                    | 800,00€          |           |         | 800,00€       |
| Loyer                         | 800,00€          |           |         | 800,00€       |
| Transport                     |                  | 15,00€    |         | 15,00€        |
| train                         |                  | 15,00€    |         | 15,00€        |
| 🗏 Papa                        | 182,98€          | 988,65€   | 800,00€ | 1.971,63€     |
| Alimentation                  | 99,99€           | 112,65€   |         | 212,64€       |
| courses de la semaine         | 95,00€           | 112,65€   |         | 207,65€       |
| des boissons                  | 4,99€            |           |         | 4,99€         |
| Habitation                    | 66,00€           | 856,00€   | 800,00€ | 1.722,00€     |
| électricité                   | 56,00€           | 56,00€    |         | 112,00€       |
| Gas                           | 10,00€           |           |         | 10,00€        |
| Loyer                         |                  | 800,00€   | 800,00€ | 1.600,00€     |
| 🗏 Loisir                      | 16,99€           | 20,00€    |         | 36,99€        |
| film                          | 16,99€           |           |         | 16,99€        |
| livre                         |                  | 20,00€    |         | 20,00€        |
| Total général                 | 1.072.96€        | 1.510.62€ | 819,99€ | 3,403,57€     |

#### Placer le Qui en dessous du mois dans la zone Colonnes

| Somme de Combien     | Étiquettes de colonnes | •         |         |            |         |                 |             |                |           |                |
|----------------------|------------------------|-----------|---------|------------|---------|-----------------|-------------|----------------|-----------|----------------|
|                      | ∃sept                  |           |         | Total sept | ⊡oct    |                 | Total oct   | ⊡ nov          | Total nov | Total général  |
| Étiquettes de lignes | BOB                    | Maman     | Papa    |            | BOB     | Maman Papa      |             | BOB Papa       |           |                |
| Alimentation         |                        | 4,99€     | 99,99€  | 104,98€    |         | 247,98 € 112,65 | € 360,63€   | E              |           | 465,61€        |
| courses de la semair | 1e                     |           | 95,00€  | 95,00€     |         | 230,00 € 112,65 | € 342,65€   | C              |           | 437,65€        |
| de la viande         |                        |           |         |            |         | 16,00€          | 16,00€      | 2              |           | 16,00€         |
| des boissons         |                        |           | 4,99€   | 4,99€      |         |                 |             |                |           | 4,99€          |
| Pain                 |                        |           |         |            |         | 1,98€           | 1,98€       | 2              |           | 1,98€          |
| une salade           |                        | 4,99€     |         | 4,99€      |         |                 |             |                |           | 4,99€          |
| Habitation           |                        | 800,00€   | 66,00€  | 866,00€    |         | 856,00          | € 856,00€   | 800,00         | 800,00€   | 2.522,00€      |
| électricité          |                        |           | 56,00€  | 56,00€     |         | 56,00           | € 56,00€    | 2              |           | 112,00€        |
| Gas                  |                        |           | 10,00€  | 10,00€     |         |                 |             |                |           | 10,00€         |
| Loyer                |                        | 800,00€   |         | 800,00€    |         | 800,00          | € 800,00€   | 800,00         | € 800,00€ | 2.400,00€      |
| 🗏 Loisir             |                        |           | 16,99€  | 16,99€     | 77,00€  | 20,00           | € 97,00€    | 6              |           | 113,99€        |
| cinéma               |                        |           |         |            | 12,00€  |                 | 12,00€      | 2              |           | <b>12,00 €</b> |
| film                 |                        |           | 16,99€  | 16,99€     |         |                 |             |                |           | 16,99€         |
| jeux                 |                        |           |         |            | 45,00€  |                 | 45,00€      | 2              |           | 45,00€         |
| livre                |                        |           |         |            |         | 20,00           | € 20,00€    | 2              |           | 20,00€         |
| sortie avec les amis |                        |           |         |            | 20,00€  |                 | 20,00€      | 6              |           | 20,00€         |
| Sport                | 79,99                  | €         |         | 79,99€     | 171,99€ |                 | 171,99€     | 19,99€         | 19,99€    | 271,97€        |
| chaussure de course  | 60,00                  | €         |         | 60,00€     |         |                 |             |                |           | 60,00€         |
| Salle de GYM         | 19,99                  | €         |         | 19,99€     | 19,99€  |                 | 19,99€      | 19,99€         | 19,99€    | 59,97€         |
| une montre           |                        |           |         |            | 98,00€  |                 | 98,00€      | 6              |           | 98,00€         |
| une veste            |                        |           |         |            | 54,00€  |                 | 54,00€      | 6              |           | 54,00€         |
| Transport            | 5,00                   | €         |         | 5,00€      | 10,00€  | 15,00€          | 25,00€      | 6              |           | 30,00€         |
| Bus                  | 5,00                   | €         |         | 5,00€      | 10,00€  |                 | 10,00€      | C              |           | 15,00€         |
| train                |                        |           |         |            |         | 15,00€          | 15,00€      | 5              |           | 15,00€         |
| Total général        | 84,99                  | € 804,99€ | 182,98€ | 1.072,96€  | 258,99€ | 262,98 € 988,65 | € 1.510,62€ | 19,99 € 800,00 | € 819,99€ | 3.403,57€      |

On obtient un aperçu par mois par personne.

### Placer un Graphique à notre tableau croisé dynamique.

Pour ajouter un graphique à notre TCD il suffit de cliquer dans le TCD pour voir apparaitre l'onglet Analyse du tableau croisé dynamique puis cliquer Graphique croisé dynamique.

| C        | )utils de table            | au croisé dyna          | amique    |                                   |           |             |                                            |                                                                |                               |
|----------|----------------------------|-------------------------|-----------|-----------------------------------|-----------|-------------|--------------------------------------------|----------------------------------------------------------------|-------------------------------|
|          | Analyse                    | Créati                  | ion ,     | O Dites-nous ce qu                | e vous vo | ulez faire  |                                            |                                                                |                               |
| un<br>un | Insérer une<br>chronologie | Connexions<br>de filtre | Actualise | Changer la source<br>de données * | Effacer   | Sélectionne | er Déplacer le tableau<br>croisé dynamique | 現 Champs, éléments et jeux *<br>版 Outils OLAP *<br>唱 Relations | Graphique croisé<br>dynamique |
|          | Filtrer                    |                         |           | Données                           |           | Ac          | tions                                      | Calculs                                                        |                               |

Sélectionner le type de graphique que vous voulez et voila vous avez un graphique croisé dynamique.

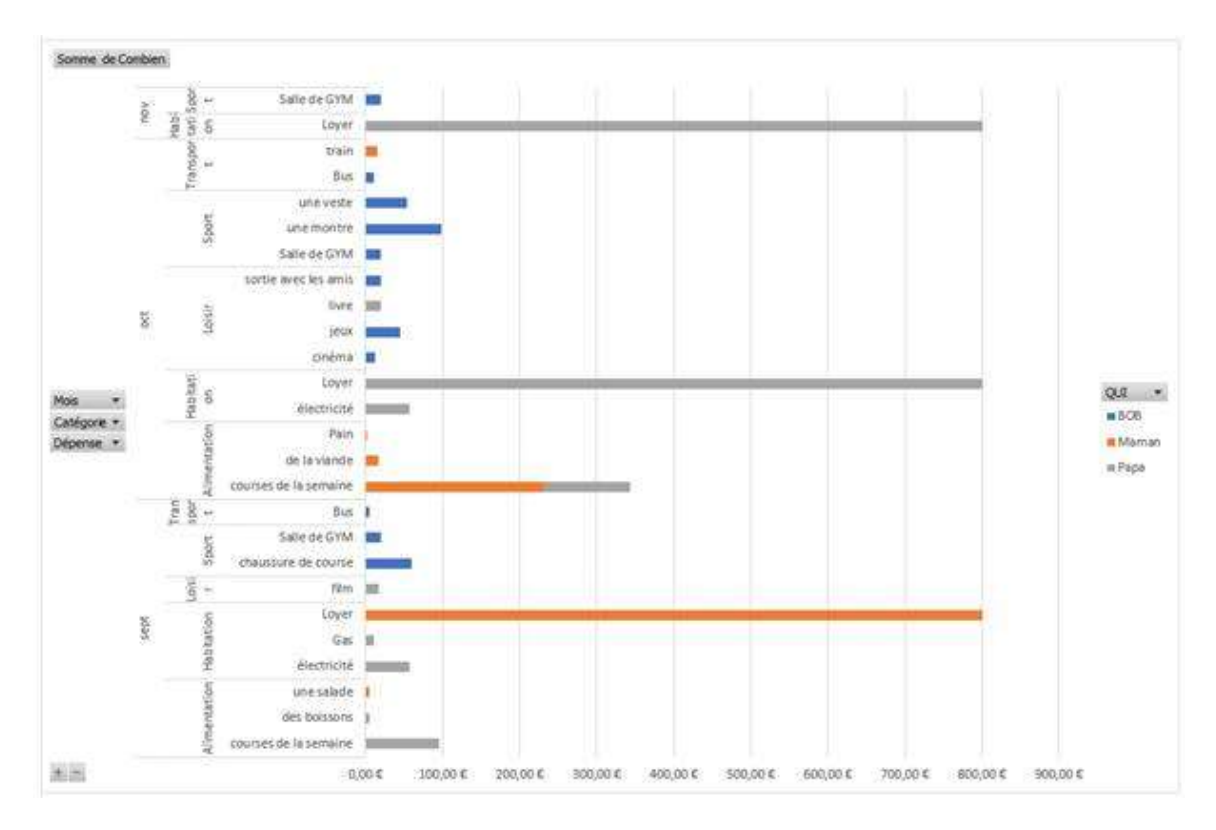

Désormais tout changement dans le TCD est reflété dans le graphique automatiquement.

Et voilà un bref aperçu des possibilités du TCD.